中学校先生用

# 鹿児島高等学校 <sup>令和7年度</sup> 入学試験

## WEB出願手引き

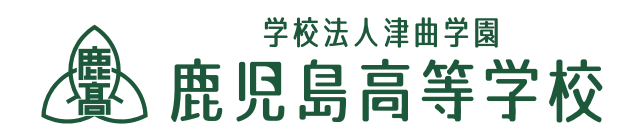

## 「出身校先生サイト」ご利用の流れ

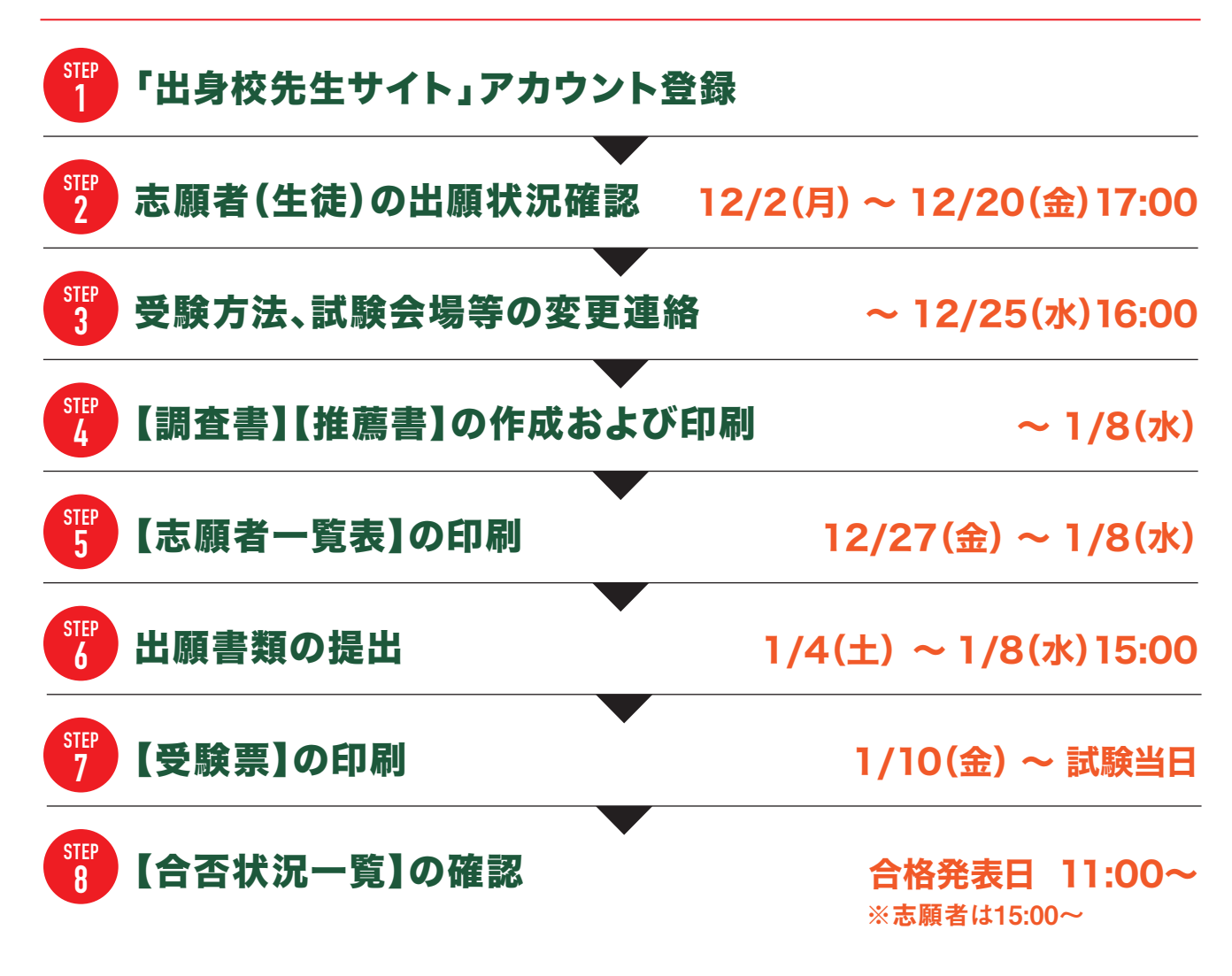

## ◆ 出身校先生サイト利用前の準備

#### 〇端末について

出身校先生サイトはインターネットに接続して処理するため、インターネットに接続できるパソコンをご用意ください。

#### **〇推奨環境について**

推奨のインターネットブラウザは以下のとおりです。 ・Google Chrome 最新版 ・Microsoft Edge 最新版 ・Safari 最新版 ※PDFファイルを表示するには、アドビシステムズ社「Adobe Reader」が必要です。

#### **Oメールアドレスについて**

下記のようなメールアドレスの場合はアカウント登録ができないため、別のメールアドレスでの登録をお願いいたします。

- ・半角英字、半角数字、半角ピリオド、半角アンダーバー、半角ハイフン以外の文字を使用したメールアドレス
- ・記号から始まるメールアドレス (例:\_abc@example.com)
- ・記号が2つ以上連続しているメールアドレス (例:a--bc@example.com)
- ・ @の前後に記号があるメールアドレス (例:abc.@example.com)

なお、メールアドレスをお持ちでない場合は、Yahoo!やGmail等のフリーメールアドレスを取得してください。

#### 迷惑メール対策(フィルタリング)の設定について

迷惑メール対策の設定をされると出願手続き関連のメールが受信できない場合があります。 お手数ですが、ドメイン「@contact.mescius.com」からメールが受信できるよう設定をお願いいたします。 メールが届かない場合は、「迷惑メールフォルダー」などを確認してください。 また各メールソフトのサイトで迷惑メール設定の解除手順を参考にし、迷惑メール設定の解除をおこなってください。

#### ① 体験入学等で登録済みの学校は STEP2へお進みください。 「出身校先生サイト」アカウント登録

①「出身校先生サイト」にアクセス 鹿児島高校HPの募集要項・入試情報ページ内の 《出身校先生サイト》のURLをクリック。

②<初めての方はこちら>をクリック

#### ③アカウント登録

STEP

「先生氏名」「学校名」「メールアドレス」「パスワード」を入力。 〈送信〉ボタンをクリック。ご登録されたメールアドレスに届い たメールを開いてください。件名『<Web出願> 仮登録完了 および本登録のお知らせ」メール内の【本登録完了専用の URL】のリンクをクリック。

| パスワード            | $\odot$       |
|------------------|---------------|
| パスワー             | -ドを忘れた場合はこちらへ |
| ログオン初めての方に       | 1256          |
| 「利用規約」「推奨環境」をご確認 | の上、ご利用ください。   |
| とよくある質問 ・操作動画    |               |

※このメールは発信専用です。返信はご遠慮ください。

この度は、アカウントをご登録いただきましてありがとうございます。 アカウント仮登録が完了しましたので、下記【本登録完了専用の URL】をグリックして本登録をおこなってください。

| ID: <u>XXX.xXXXXxXXXXXXx.com</u><br>【本登録完了専用の URL】                                                                                                    |
|----------------------------------------------------------------------------------------------------|
| https://isgrf.grapecity.com/Sensei/Account/ConfirmEmail?userid=16338code=eR5LUD8g7NRXEdgDDMscgbtuc1EMupmUE20.eriXUn0sUGI24%<br>2Bhi1LEv4m./2bLaTsgei1ftph91IV4vv8ga7eVhd%2FgFEgZPgOegF5%2BE651%2BtC1vmOAbnA%25xzNErgf1vvg%3D%3D |
| ※本登録の URL は4時間を経過すると無効になります。<br>その際は、お手数ですが、「れかての方はこちら」から仮登録をやり直してください。                                                                                                    |

3

#### ④FAX送信

「出身校先生サイト」のトップ画面から、ご登録されたメールアドレスとパスワードを入力して、〈ログオン〉をクリック。 FAX認証画面で、学校のFAX番号を入力して、〈FAX送信〉をクリック。

#### ⑤認証コード確認

入力されたFAX番号宛に認証コードが送信されるので、 受信したFAXに記載してある「認証コード」を認証コード 欄に入力し、〈認証〉ボタンをクリック。

| xxx.xxxx | XX@XXXX | xxxxx.com | 」アカウント | ►のFAX認証をし | していないため、 | FAX認証を行ってください。 |
|----------|---------|-----------|--------|-----------|----------|----------------|
| 8        | * FAX番号 | xxx       | - xxx  | - xxxx    | FAX送信    | 4              |
| • )      | 認証コード   |           |        |           | 5        | _              |
|          |         | 認証        | 戻る     |           |          |                |

#### STEF 志願者(生徒)の出願状況確認 12/2(月)~12/20(金)17:00

#### ①「出身校先生サイト」にログオン

「出身校先生サイト」のトップ画面から、ご登録されたメールアドレスとパスワードを入力して、〈ログオン〉をクリック。

②[出願申込状況一覧]アイコンをクリック

③出願先学校名から[鹿児島高等学校]を 選択して、[詳細]をクリック

④出願状況を確認

確認したい志願者を選択して、詳細をクリック。 「志願者情報|・「保護者情報|に間違いがないか確認して ください。➡間違いがあった場合『志願者サイト』から 志願者が修正してください。 ※志願者が検定料を支払う前に必ず確認してください。 支払い後の入力変更はできません。 支払い後に修正したい場合は、 中学校を通して本校へお問い合わせください。

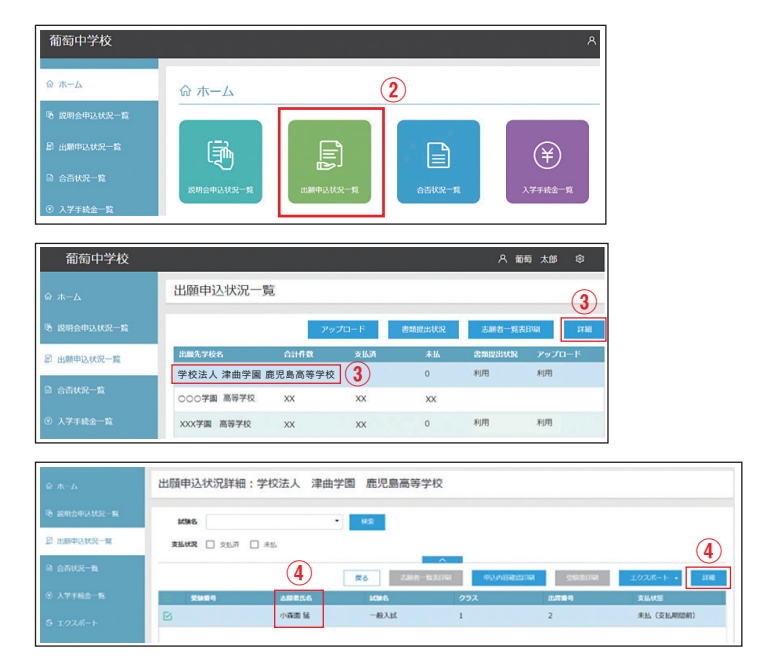

⑤志願者を選択して【出願申込内容確認書】をそれぞれ印刷することもできます。 印刷したい志願者にチェックを付け、〈申込内容確認印刷〉をクリック。表示されたPDF書類を印刷してください。

#### STEF 受験方法、試験会場等の変更連絡 ~12/25(水)16:00

一般入試から、推薦入試に変更する場合などは、学校長・教頭を通して本校へ電話(099-255-3211)でご連絡ください。

### 【調査書】【推薦書】の作成および印刷 ~1/8(水)

①鹿児島県私立中学高等学校協会「統一様式書類」のダウンロード 鹿児島高校または鹿児島県私立中学高等学校協会のHPからダウンロード。

#### ②【調査書】【推薦書】の作成および印刷

STEP

4

STEP

5

6

A4判の白色用紙(コピー用紙可)に印刷してください。

#### 【志願者一覧表】の印刷 12/27(金)~1/8(水)

①「出身校先生サイト」にログオン

②[出願申込状況一覧]アイコンをクリック

③出願先学校名から[鹿児島高等学校]を 選択して、[志願者一覧表印刷]をクリック

④表示されたPDF書類を

A4判の白紙用紙(コピー用紙可)で印刷 ※一覧表には検定料を支払い済みの志願者のみ表示されます。 ※受験番号入りの一覧表を印刷してください。

| @ <b>ホーム</b>                                          | 出願申込状況一覧    |         | 3          |             |         |         |  |  |  |  |
|-------------------------------------------------------|-------------|---------|------------|-------------|---------|---------|--|--|--|--|
| 噫 説明会申込状況一覧                                           |             | Po      | プロード       | 書類提出状況      | 志願者一覧表印 | DI SYNE |  |  |  |  |
| 』出願申込状況一覧                                             | 出聚先学校名      | 合計件数    | 支払済        | 未払          | 書類提出状況  | アップロード  |  |  |  |  |
|                                                       | 学校法人 津曲学園 即 | 患児島高等学校 | хх         | 0           | 利用      | 利用      |  |  |  |  |
| 合否状況一覧                                                | 000学園 高等学校  | xx (    | 3) xx      | XX          |         |         |  |  |  |  |
| ④ 志願者一覧表   学校法人 津曲学園 鹿児島高等学校 校長 様 <sup>令和7年1月4日</sup> |             |         |            |             |         |         |  |  |  |  |
| 下記の者は、貴校へ入学を希望しています。 XXXXX 校長   +maxed +maxed         |             |         |            |             |         |         |  |  |  |  |
| 1                                                     | -1-1 BABA   |         | CO 46-7-97 | 2.400 mm 17 | 10.00   |         |  |  |  |  |
| 2                                                     |             |         |            |             |         |         |  |  |  |  |
| 3                                                     |             |         |            |             |         |         |  |  |  |  |
| 4                                                     |             |         |            |             |         |         |  |  |  |  |

⑤受験に際して申し送り事項がある場合は「特記事項」に記入し、学校長・教頭を通して本校へご連絡ください。 ※別紙添付が必要な場合は「別紙あり」と記入してください。

STEP 出願書類の提出 1/4(土)9:00~1/8(水)15:00 ※郵送の場合は書留で1月8日必着

①【調査書】【推薦書】【志望理由書】は【志願者一覧表】に記載してある志願者氏名の順に並べて提出 ※【志願者一覧表】も一緒に提出してください。※【志望理由書】は部活動、体育・文化活動推薦の志願者のみ。

#### STEP 【受験票】の印刷 1/10(金)~試験当日

#### ※志願者が印刷できず中学校で行う場合。

- ①「出身校先生サイト」にログオン
- ②[出願申込状況一覧]アイコンをクリック
- ③出願先学校名から[鹿児島高等学校]を選択して、 [詳細]をクリック
- ④印刷する志願者を選択して、[受験票印刷]をクリック
- ⑤表示されたPDF書類を A4判の白紙用紙(コピー用紙可)に印刷

STEP 【合否状況一覧】の確認 合格発表日 11:00~ 8

- ①「出身校先生サイト」にログオン
- ②[合否状況一覧]アイコンをクリック
- ③出願先学校名から[鹿児島高等学校]を 選択して、[詳細]をクリック

※これまでどおり合格発表日に「合格通知書」を中学校に持参または郵送いたします。

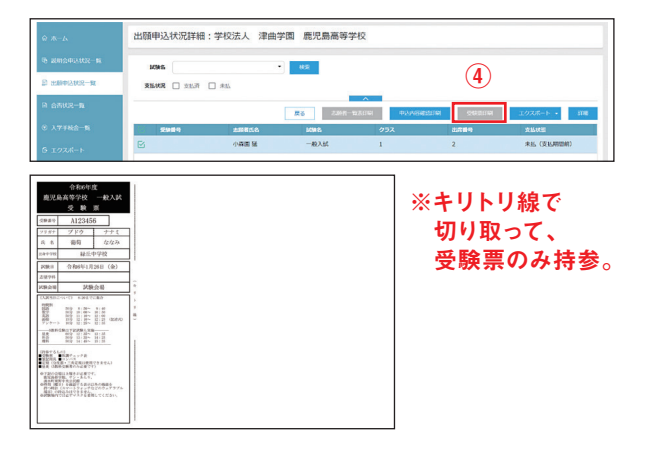

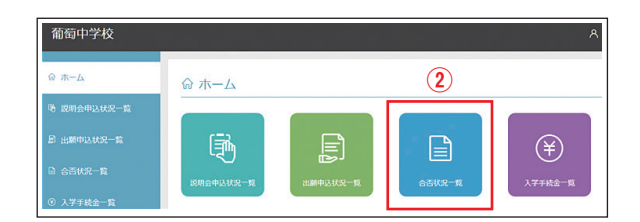